## Q How Do I Use Patterns in Design Space?

Add pattern fills to any of your text or image layers for Print then Cut. You will find hundreds of patterns in the Cricut Design Space pattern library, or you can upload your own.

## 🖉 Let's Start

- 1. Select the image layer you would like to work with, either on the Canvas or in the Layers panel.
- 2. If the layer is not already a print layer, you will first need to select the Print Fill type to change it to a Print item.

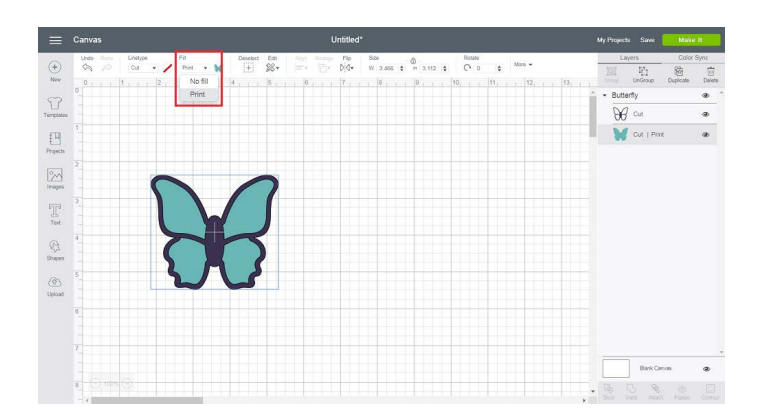

3. Select the Fill swatch and choose "Pattern" from the Print type drop down. This will open the patterns view where all available patterns will be displayed, including Cricut patterns and any patterns you have previously uploaded.

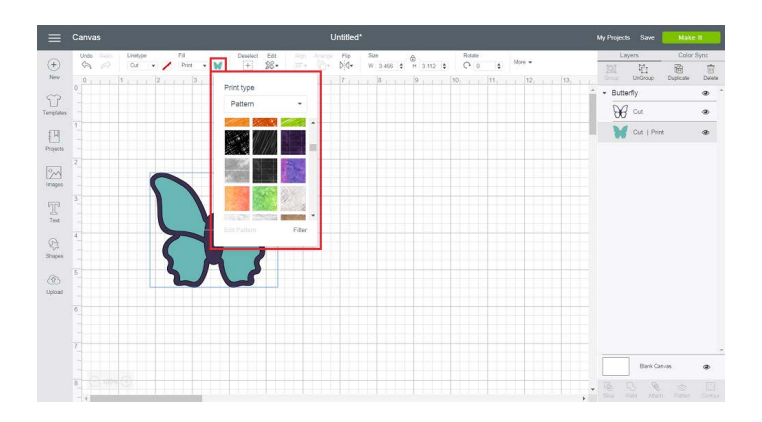

4. Scroll through the patterns or use the Filter option at the bottom of the panel to narrow your search for the pattern fill you want.

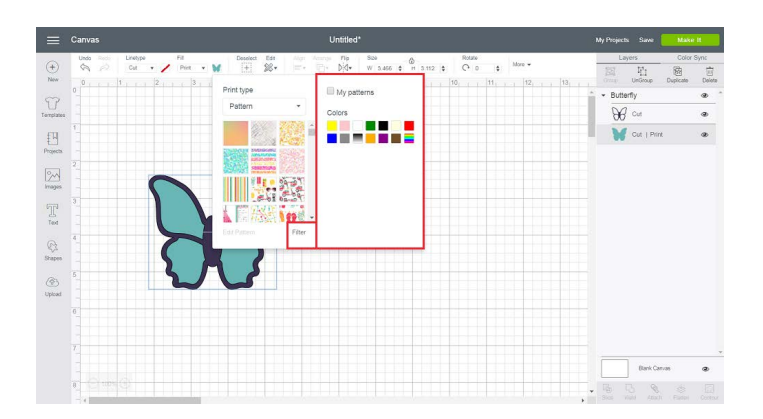

5. Select a pattern thumbnail to apply the pattern fill to your layer. Any time you select a new pattern, the pattern will be applied to your image on the design screen.

|               | Canvas                                              |                     | Untitled*                              |                         | My Projects Save Make              | e B           |
|---------------|-----------------------------------------------------|---------------------|----------------------------------------|-------------------------|------------------------------------|---------------|
| $( \cdot )$   | Undo Rock Linetype Fill<br>Qig p2 Cut • / Print • § | Deselect Eds Align  | пр Пр S≥0<br>]- Ď[₫+ W 3.466 ¢ H 3.112 | 0 0 0 More +            | Layers Color                       | Sync<br>南     |
| New           | 033                                                 | Print type          | . 7 8 0                                | 10, 11, 11, 12, 11, 13, | Grap UnGroup Duplicate * Butterfly | Dolota<br>B * |
| Templates     |                                                     | Patiern ·           |                                        |                         | Se cu                              | ۲             |
| Projects      |                                                     |                     |                                        |                         | Cut   Print                        | ۲             |
| 2             | 2                                                   |                     |                                        |                         |                                    |               |
| T             | 3                                                   |                     |                                        |                         |                                    |               |
| Ted           |                                                     | Edit Pattern Filter |                                        |                         |                                    |               |
| States        |                                                     |                     |                                        |                         |                                    |               |
| (D)<br>Upload |                                                     |                     |                                        |                         |                                    |               |
|               | 0                                                   |                     |                                        |                         |                                    |               |
|               |                                                     |                     |                                        |                         |                                    |               |
|               |                                                     |                     |                                        |                         | Bank Canvas                        | ۲             |
|               | - Classich                                          |                     |                                        |                         | Bios Walt Apach Parter             |               |

6. Select *Edit Pattern* at the bottom of the Fill attributes panel to edit the scale, position, and rotation of the panel. When your edits are complete, click the "X" in the upper right corner of the Edit Pattern window to close it.

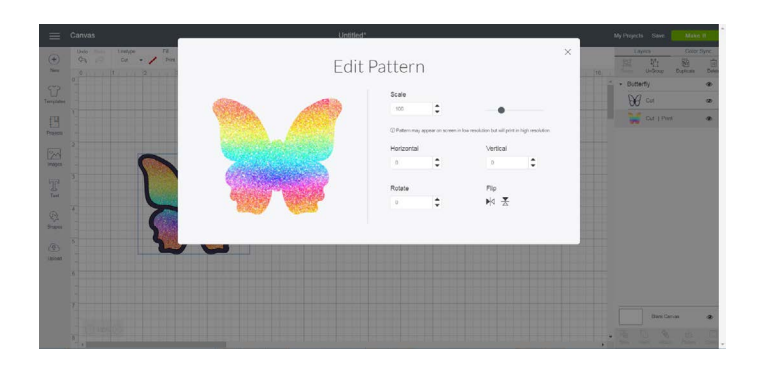

7. You can return your layer to a cut-only layer by selecting "No fill" from the Fill drop-down.

| =             | Canvas Untitled"        |           |                 |                       |         |                     | My Projects Save Make 8 |                   |                 |
|---------------|-------------------------|-----------|-----------------|-----------------------|---------|---------------------|-------------------------|-------------------|-----------------|
| 100           | Unda limita Linetge Fil | Desslect  | ER Age Army Plo | Sou A                 | Ratate  | Poster              |                         | Layers            | Color Sync      |
| ÷             | 0 0 • No                | off • /   | \$8• F O DA.    | W 3.466 \$ H 3.112 \$ | 00 \$   | × 1.85. © y 2.578 © |                         | 巡迎                | 8 8             |
|               | 0 1 2                   | No NI 4   | 5               | 0 0                   | 10, 11, | 12 13 14            | 15 16                   | Courter Courter C | Jupicate Delete |
| T             |                         | File      |                 |                       |         |                     |                         | • businy          |                 |
| Templates     |                         |           |                 |                       |         |                     |                         | He on             | æ               |
| fH.           |                         |           |                 |                       |         |                     |                         | Cut               | æ               |
| t<br>Projects |                         |           |                 |                       |         |                     |                         |                   |                 |
|               |                         |           |                 |                       |         |                     |                         |                   |                 |
| 22            |                         |           |                 |                       |         |                     |                         |                   |                 |
|               | -                       |           | /               |                       |         |                     |                         |                   |                 |
|               |                         |           |                 |                       |         |                     |                         |                   |                 |
| Ted           |                         |           | )               |                       |         |                     |                         |                   |                 |
| R             | - 7                     |           |                 |                       |         |                     |                         |                   |                 |
| Shipes        |                         |           | ,               |                       |         |                     |                         |                   |                 |
|               | 5                       | $\Lambda$ | )               |                       |         |                     |                         |                   |                 |
| Usiand        |                         |           |                 |                       |         |                     |                         |                   |                 |
|               |                         |           |                 |                       |         |                     |                         |                   |                 |
|               |                         |           |                 |                       |         |                     |                         |                   |                 |
|               |                         |           |                 |                       |         |                     |                         |                   |                 |
|               |                         |           |                 |                       |         |                     |                         |                   |                 |
|               |                         |           |                 |                       |         |                     |                         | Bark Carver       |                 |
|               | 8                       |           |                 |                       |         |                     |                         | . 6 5 8           |                 |

Note: This feature is not available on the mobile apps at this time.

## **Q** Additional Resources

Learn.cricut.com Help.cricut.com Inspiration.cricut.com